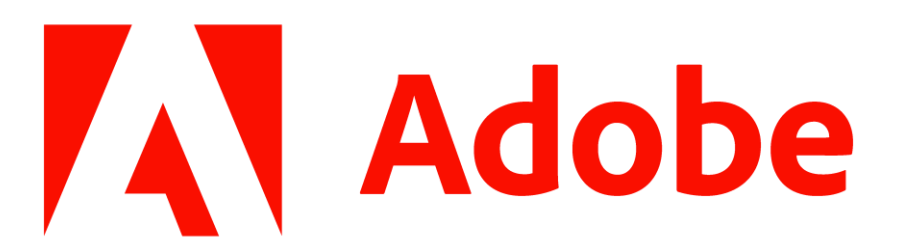

## How to install Adobe Master Collection

Step 1: Open your web browser.

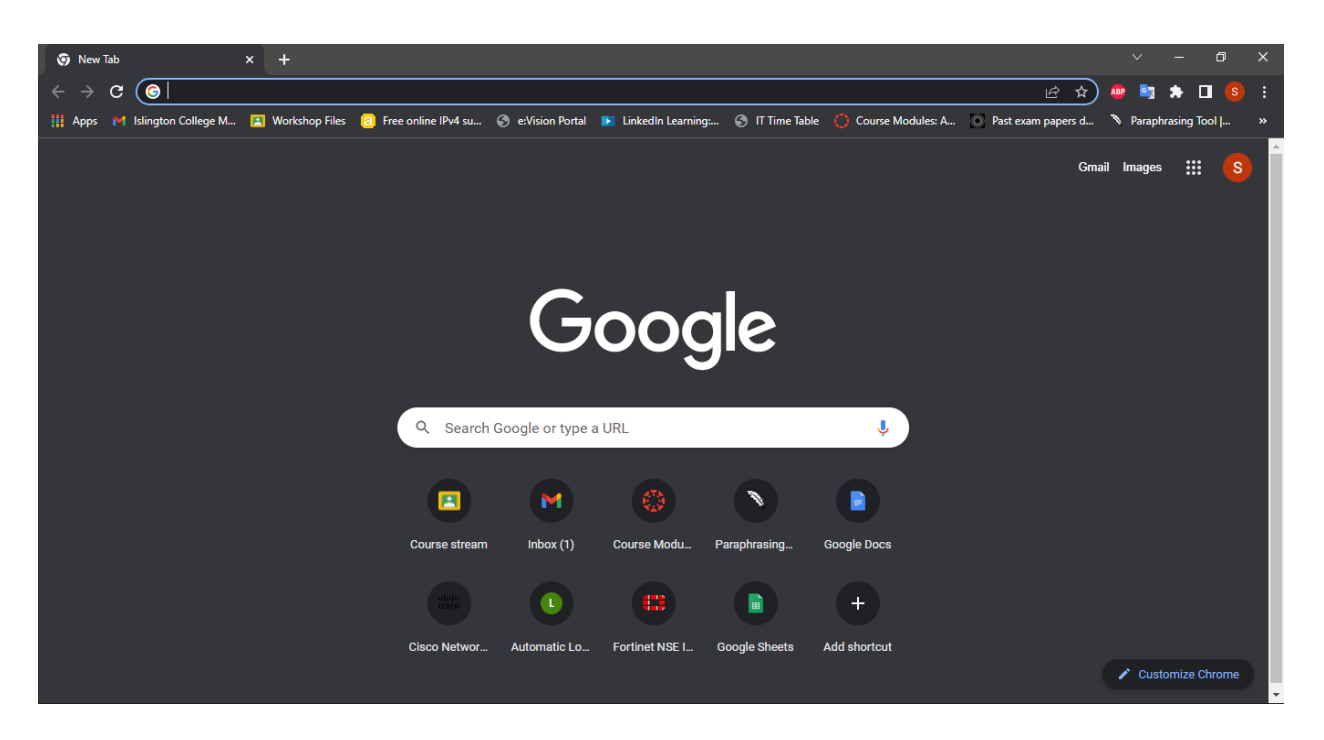

Step 2: Open your gmail and make sure you are signed in from your Islington college email address. Then navigate to Google Drive.

| M Inbox (1) - np01nt4s210105@islin 🗙      | +                                                                                                    |                                                                                                    |               | v – 0             | ×   |
|-------------------------------------------|----------------------------------------------------------------------------------------------------|----------------------------------------------------------------------------------------------------|---------------|-------------------|-----|
| ← → C      mail.google.com/               |                                                                                                    |                                                                                                    | € ☆           | 🦣 🖻 🖈 🗖 🌔         |     |
| 🏢 Apps 🛛 Islington College M 🖪            | Workshop Files 🛛 8 Free online IPv4 su 🚷 e:Vi                                                                                                    | ision Portal 💽 LinkedIn Learning: 📀 IT Time Table 🔅 Course Modules: A 💽 Past e                                                  | exam papers d | Paraphrasing Tool | . » |
| = 附 Gmail                                 | Q Search all conversations                                                                                                    | ∃±<br>● Active ▼                                                                                                    | ()<br>()      | titie College     | S   |
| Compose                                   | □ - C' :                                                                                                    |                                                                                                    | S             | M                 |     |
| ✓ Mail                                    | Primary 원                                                                                                    | Social 🚫 Promotions                                                                                                    | Account       | Gmail Drive       | e   |
| 🔲 Inbox 1                                 | 📋 🚖 🍗 Anjana Rajbhandari .                                                                                                    | New assignment: "Proposal submission" - Dear SUJEN, Anjana Rajbhandari                                                          | B             |                   |     |
| ☆ Starred                                 | 🔲 🚖 Ď Amazon Web Services                                                                                                    | Now on demand: Raise the bar on data protection - Learn how secure back                                                         | Docs          | Sheets Slide      | s   |
| () Snoozed                                | 📋 ☆ 🍃 Prabin Sharma (via .                                                                                                    | "ICK IT Support" room – Invitation to join - Prabin Sharma <prabin.sharma@< th=""><th></th><th></th><th></th></prabin.sharma@<> |               |                   |     |
| ▼ Chat +                                  | 🔲 ☆ 🍗 Umesh Nepal (Classr.                                                                                                    | New announcement: "Dear all students, Here is the Proposal" - Dear SUJE                                                         | 31            | P 🖸               |     |
| Sandesh Gurung<br>Hunxa Sujen, its Autumn | 📄 📩 🍃 Jenif Shrestha (via.                                                                                                    | Spreadsheet shared with you: 'IT Asset/Support List' - jenif.shrestha@isling                                                    | Calendar      | Chat Mee          | t   |
| Subekshya Pradhan                         |                                                                                                    | T Asset/Suppo                                                                                                    |               | ∞ 🖪               |     |
| Hrishav Tandukar                          | 🔲 ☆ 🍃 Anjana Rajbhandari .                                                                                                    | Class invitation: "CC5068NI Cloud Computing and the Internet of Things 20                                                       | Forms         | Currents Sites    | 6   |
| • Spaces +                                | 🗌 🚖 🍃 GeeksforGeeks                                                                                                    | Guess What's Inside ? - ≁15% Off EVERYTHING ≁ The Biggest Event We'                                                             | •             |                   |     |
| I ICK IT Support                          | 🗌 👷 🐌 KESHAB SARU                                                                                                    | (no subject) Best Regards, Keshab Saru Islington College Kathmandu, Nepal                                                       |               | 8 Apr             |     |
| N4 N4                                     |                                                                                                    | 20049162 Kesh                                                                                                    |               |                   |     |
| Dick cricic and coourity                  | C State State Stat | Cloud Computing and IoT Best Regards, Keshab Saru Islington College Kathm                                                       | andu, Nepal   | 8 Apr             | >   |

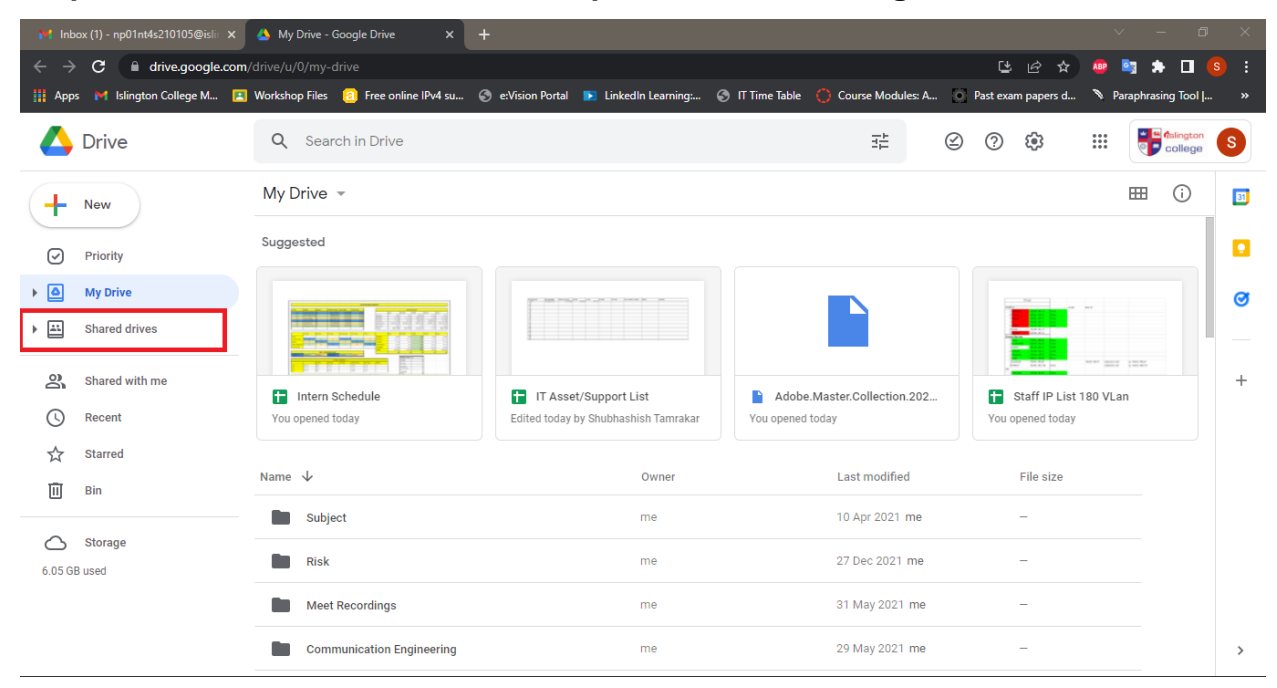

Step 3: Click on the shared drives option from the navigation menu on the left.

## Step 4: Click on the Hidden shared drives.

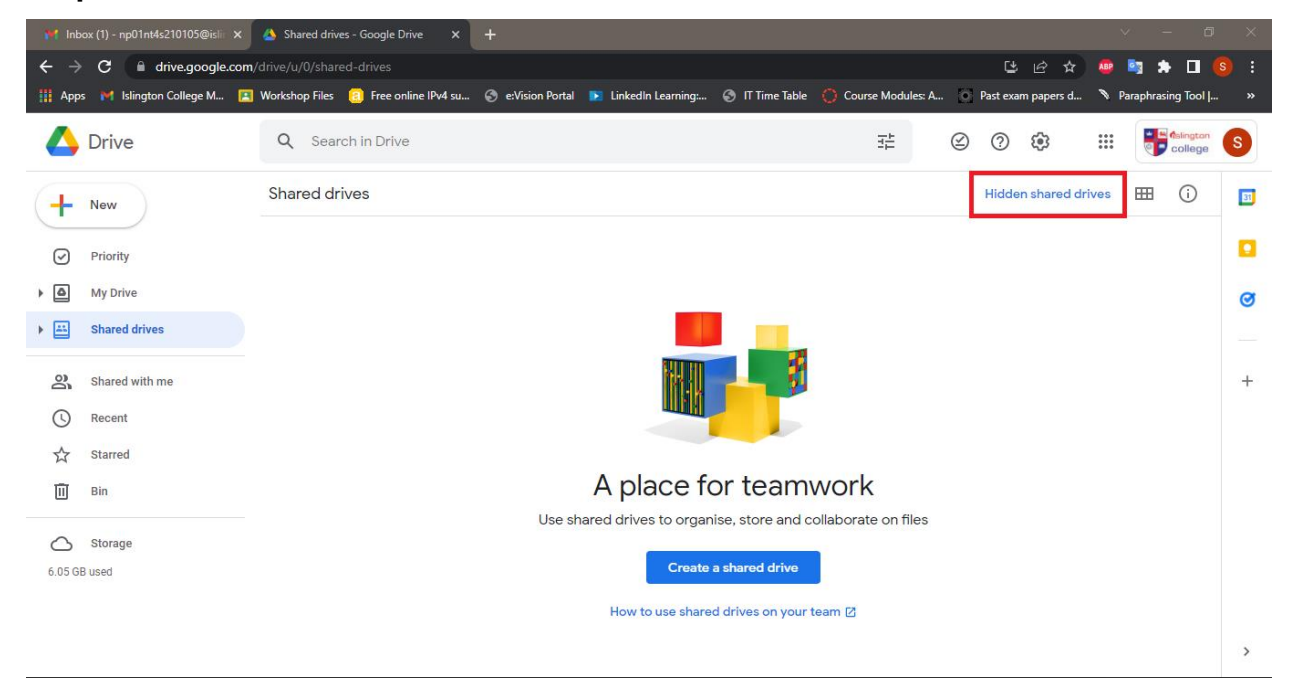

| 衬 Inb      | oox (1) - np01nt4s210105@isli⊨ × | 🔺 Hida  | den shared | drives - Google 🛛 | ×     | +                |                |         |                 |               |         |           |           |         |         | ~      | — ć             | ×                |
|------------|----------------------------------|---------|------------|-------------------|-------|------------------|----------------|---------|-----------------|---------------|---------|-----------|-----------|---------|---------|--------|-----------------|------------------|
| ← →        | C a drive.google.com/            |         |            | drives-hidden     |       |                  |                |         |                 |               |         |           | Ŀ         | Ė       | *       |        | a 🛊 🛛           | <mark>s</mark> : |
| 🔛 Арр      | ıs 附 İslington College M 🔣       | Worksho | op Files 🤞 | Free online IPv   | /4 su | 🕤 e:Vision Porta | 💽 LinkedIn Lei | arning: | 🕤 IT Time Table | 🔘 Course Modu | lles: A | 0         | Past exar | n paper | s d 🄊   | Par    | raphrasing Tool | »                |
| 4          | Drive                            | Q       | Search     | in Drive          |       |                  |                |         |                 | Ξ±            |         | $\oslash$ | ?         | ÷       |         | :      | college         | S                |
| +          | New                              | Hidd    | len shar   | ed drives         |       |                  |                |         |                 |               |         |           |           |         | :       |        | ⊞ (i)           | 81               |
| Ø          | Priority                         | Name    |            |                   |       |                  |                |         |                 |               |         |           |           |         | Membe   | rs     |                 |                  |
| • 🛆        | My Drive                         | 7       | Softwar    | es                |       |                  |                |         |                 |               |         |           |           |         | 13 grou | ps · 7 | 7 people        | Ø                |
| •          | Shared drives                    |         |            |                   |       |                  |                |         |                 |               |         |           |           |         |         |        |                 |                  |
| õ          | Shared with me                   |         |            |                   |       |                  |                |         |                 |               |         |           |           |         |         |        |                 | +                |
| G          | Recent                           |         |            |                   |       |                  |                |         |                 |               |         |           |           |         |         |        |                 |                  |
| ☆          | Starred                          |         |            |                   |       |                  |                |         |                 |               |         |           |           |         |         |        |                 |                  |
| Ū          | Bin                              |         |            |                   |       |                  |                |         |                 |               |         |           |           |         |         |        |                 |                  |
| $\bigcirc$ | Storage                          |         |            |                   |       |                  |                |         |                 |               |         |           |           |         |         |        |                 |                  |
| 6.05 G     | B used                           |         |            |                   |       |                  |                |         |                 |               |         |           |           |         |         |        |                 |                  |
|            |                                  |         |            |                   |       |                  |                |         |                 |               |         |           |           |         |         |        |                 |                  |
|            |                                  |         |            |                   |       |                  |                |         |                 |               |         |           |           |         |         |        |                 | >                |

Step 5: Double click the Softwares folder.

Step 6: Double click the Windows Software Collection folder.

| 🎽 Inbox (1) - np01nt4s210105@islin 🗙                                            | 🕻 👍 Softwares - Google Drive 🗙 🕂           |                                           |                                        | v - 1                                    | ) × |
|---------------------------------------------------------------------------------|--------------------------------------------|-------------------------------------------|----------------------------------------|------------------------------------------|-----|
| $\leftrightarrow$ $\rightarrow$ $\mathbf{C}$ $\hat{\mathbf{C}}$ drive.google.co | om/drive/u/0/folders/0AFIY8XK3nr7UUk9PVA   |                                           |                                        | (1) 년 ☆ 🤷 🔄 🖈 🗖                          |     |
| 👖 Apps 🛛 Islington College M                                                    | 😰 Workshop Files 🛛 😢 Free online IPv4 su 🦿 | 🕽 e:Vision Portal  🗈 LinkedIn Learning: 🗆 | 🕙 IT Time Table 🛛 🜔 Course Modules: A  | 💿 Past exam papers d 🚿 Paraphrasing Tool | »   |
| 🛆 Drive                                                                         | Q Search in Drive                          |                                           | ⊒≞                                     | 2 ? 🔅 🏭 🔤 🕯 Ingtor                       | S   |
| - New                                                                           | Softwares -<br>13 groups - 7 people        |                                           | \$                                     | ≈ ≗+ 🔟 🗄 🗇                               | 51  |
| Priority                                                                        | Suggested                                  |                                           |                                        |                                          |     |
| ▶ 🙆 My Drive                                                                    |                                            |                                           |                                        |                                          | Ø   |
| Lagrand Shared drives                                                           |                                            |                                           |                                        |                                          |     |
| Shared with me                                                                  | Adaba Master Collection 202                | nonkrua nfa                               | Adaba Master Collection 202            | Windows 10 activated with a              | +   |
| C Recent                                                                        | You opened today                           | You opened today                          | Prabin Sharma created in the past year | You opened in the past month             |     |
| Starred                                                                         |                                            |                                           |                                        |                                          |     |
| III Bin                                                                         | Name 🗸                                     |                                           | Last modified                          | File size                                |     |
|                                                                                 | Windows Software Collection                |                                           | 7 Jan 2020 Prabin Sharma               | -                                        |     |
| 6.05 GB used                                                                    | OS & ISO                                   |                                           | 7 Jan 2020 Prabin Sharma               | -                                        |     |
|                                                                                 | MAC Software Collection                    |                                           | 7 Jan 2020 Prabin Sharma               | -                                        |     |
|                                                                                 | Driver Pack                                |                                           | 16 Jan 2020 Prabin Sharma              | -                                        | >   |

| M Ini      | box (1) - np01nt4s210105@isli⊨ × | 📥 Win   | dows Software Collection - S × +                                               |                               |           |           |          |                | $\sim$ | - 0         | ×   |
|------------|----------------------------------|---------|--------------------------------------------------------------------------------|-------------------------------|-----------|-----------|----------|----------------|--------|-------------|-----|
| ← →        | C Arive.google.com               |         | 0/folders/1jCBslFuEdWxhVCqjZQTTQRhmXUQKK5fh                                    |                               |           | Ľ         | e 1      | <del>ک</del> د | 2      | * 🗆 (       |     |
| 🔢 Арр      | os 🛛 M Islington College M 🖪     | Worksho | p Files ( 🤶 Free online IPv4 su 📀 e:Vision Portal 下 LinkedIn Learning: 🌍 IT Ti | ime Table ( Course Modules: A |           | Past exa  | m papers | d 🔊            | Paraph | rasing Tool | . » |
| 4          | Drive                            | Q       | Search in Drive                                                                | Ŧ                             | $\oslash$ | ?         | (i))     | **             | :      | college     | S   |
| (+         | New                              | Soft    | wares > Windows Software Collection +                                          |                               | 60        | ġ         |          | :              | œ      | i           | 31  |
| Ø          | Priority                         | Name    | $\checkmark$                                                                   | Last modified                 | I         | File size |          |                |        |             |     |
| • @        | My Drive                         |         | VM                                                                             | 7 Jan 2020 Prabin Sharma      |           | -         |          |                |        |             | Ø   |
| •          | Shared drives                    |         | PDF & Utilites                                                                 | 7 Jan 2020 Prabin Sharma      |           | -         |          |                |        |             |     |
| õ          | Shared with me                   |         | Office                                                                         | 7 Jan 2020 Prabin Sharma      |           | -         |          |                |        |             | +   |
| U          | Recent                           |         | Networking                                                                     | 7 Jan 2020 Prabin Sharma      |           | -         |          |                |        |             |     |
| ☆          | Starred                          |         | Multimedia                                                                     | 27 Sept 2020 Prabin Sharma    |           | -         |          |                |        |             |     |
| Ū          | Bin                              |         | Database                                                                       | 7 Jan 2020 Prabin Sharma      |           | -         |          |                |        |             |     |
| $\bigcirc$ | Storage                          |         |                                                                                |                               |           |           |          |                |        |             |     |
| 6.05 G     | iB used                          |         |                                                                                |                               |           |           |          |                |        |             |     |
|            |                                  |         |                                                                                |                               |           |           |          |                |        |             |     |
|            |                                  |         |                                                                                |                               |           |           |          |                |        |             | >   |

Step 7: Double click the Multimedia folder.

## Step 8: Search for "Master Collection" folder and double click on it.

| M Ini      | box (1) - np01nt4s210105@islin 🗙 | 📥 Mul   | timedia - Softwares - Google 🗙  |                       |                    |           |                    |              |              |          |            |             |           |                             |    |
|------------|----------------------------------|---------|---------------------------------|-----------------------|--------------------|-----------|--------------------|--------------|--------------|----------|------------|-------------|-----------|-----------------------------|----|
| ← →        | C drive.google.com/              |         | 0/folders/1-d_3C-1RhQL0ZHS/     | \8PjzFWRJ8G70Qql      |                    |           |                    |              |              | Ŀ        | e i        | 7 💀         | <b>i</b>  | • 🗆 (                       |    |
| 🔢 Арр      | os 附 Islington College M 国       | Worksho | p Files 🛛 8 Free online IPv4 su | 📀 e:Vision Portal     | LinkedIn Learning: | 🕤 IT Time | Table 🔘 Course     | Modules: A   | 0            | Past exa | m papers ( | 🤊 I         | Paraphras | ing Tool                    |    |
| 4          | Drive                            | Q       | Search in Drive                 |                       |                    |           |                    |              | $\bigotimes$ | 0        | ÷          |             | •         | <b>Aslington</b><br>college | S  |
| (+         | New                              | Soft    | wares > Windows Sof             | tware Collectio       | on > Multimedia    | Ŧ         |                    |              | 60           | å        |            | 0<br>0<br>0 | ⊞         | (j)                         | 31 |
| $\bigcirc$ | Priority                         | Name    | $\downarrow$                    |                       |                    | l         | ast modified       |              | F            | ile size |            |             |           |                             |    |
| • @        | My Drive                         |         | Prezi Desktop 3.090             |                       |                    | 1         | 8 Mar 2019 Rajiv   | Shrestha     | -            | -        |            |             |           |                             | Ø  |
| ∔ ⊥⊥       | Shared drives                    |         | Premiere Elements 12            |                       |                    | 1         | 8 Mar 2019 Rajiv   | Shrestha     |              | -        |            |             |           |                             | _  |
| 20         | Shared with me                   |         | PIXOLOGIC ZBRUSH V4R7-XFC       | RCE [GloDLS]          |                    | 1         | 8 Mar 2019 Rajiv   | Shrestha     | -            | -        |            |             |           |                             | +  |
| U          | Recent                           |         | Multimedia Reference Books      |                       |                    | 1         | 6 Sept 2019 Pratil | k Man Singh  | 1 P          | -        |            |             |           |                             |    |
| ☆          | Starred                          |         | Master Collections              |                       |                    | 2         | 9 Mar 2022 Prabi   | n Sharma     | -            | -        |            |             |           |                             |    |
| Ū          | Bin                              |         | Magix PhotoStory on DVD 2013    | B Deluxe [ChingLiu]   |                    | 1         | 8 Mar 2019 Rajiv   | Shrestha     | -            | -        |            |             |           |                             |    |
| $\bigcirc$ | Storage                          |         | MAGIX Photostory 2014 Delux     | e v13.0.2.88 Incl Cra | ck - [MUMBAI-TPB]  | 6         | Feb 2019 Pratik M  | ∕lan Singh F | ra           | _        |            |             |           |                             |    |
| 6.05 G     | is used                          |         | Icecream Screen Recorder Pro    | 5.92 + Crack {B4tm    | an}                | 1         | 3 Jan 2020 Prabir  | n Sharma     | -            | -        |            |             |           |                             |    |
|            |                                  |         | Foxit PhantomPDF Business 6.    | 1.1.1025+Crack-SZ     |                    | 5         | i Jan 2020 ANIL T  | AMRAKAR      | -            | -        |            |             |           |                             | >  |
|            |                                  | _       |                                 |                       |                    |           |                    |              |              |          |            |             |           |                             |    |

| 🖌 Inb                           | ox (1) - np01nt4s210105@isli⊨ × | ▲ Master Collections - Softwares - ○ × +                                      |                                     |                              |            | $\vee$      | - 0               | ×         |
|---------------------------------|---------------------------------|-------------------------------------------------------------------------------|-------------------------------------|------------------------------|------------|-------------|-------------------|-----------|
| $\leftrightarrow$ $\rightarrow$ | C indrive.google.com/           | trive/u/0/folders/1bydcU8yp6yoWQA-KuzSyfM_qPXMiSJg5                           |                                     | Ŀ                            | ⊮ ☆        | · 🗠 🚦       | <b>* •</b> •      |           |
| Apps                            | s 🎽 Islington College M 🖪       | Workshop Files 🙃 Free online IPv4 su 🚷 e:Vision Portal 下 LinkedIn Learning: 🧯 | 🕉 IT Time Table ( Course Modules: A | <ul> <li>Past exa</li> </ul> | m papers d | . 🄊 Par     | aphrasing Tool  . | »         |
|                                 | Drive                           | Q Search in Drive                                                             | 非の                                  | 0                            | (i))       |             | college           | S         |
| +                               | New                             | Softwares > Windows Software Collection > Multimedia                          | > Master Collections 👻 ১১           | å                            |            | 0<br>0<br>0 | ⊞ (i)             | <b>B1</b> |
| Ø                               | Priority                        | Name V                                                                        | Last modified                       | File size                    |            |             |                   |           |
| • 4                             | My Drive                        | Master.Collection.2021                                                        | 9 Feb 2021 ANIL TAMRAKAR            | -                            |            |             |                   | Ø         |
| •                               | Shared drives                   | Master.Collection.2020                                                        | 24 Apr 2020 Pratik Man Singh Pr     | -                            |            |             |                   | _         |
| De                              | Shared with me                  | Master Collection CC 2017                                                     | 7 Jan 2020 Prabin Sharma            | -                            |            |             |                   | +         |
| 0                               | Recent                          |                                                                               |                                     |                              |            |             |                   |           |
|                                 | Starred                         |                                                                               |                                     |                              |            |             |                   |           |
| Ū                               | Bin                             |                                                                               |                                     |                              |            |             |                   |           |
| $\bigcirc$                      | Storage                         |                                                                               |                                     |                              |            |             |                   |           |
| 6.05 GE                         | 3 used                          |                                                                               |                                     |                              |            |             |                   |           |
|                                 |                                 |                                                                               |                                     |                              |            |             |                   |           |
|                                 |                                 |                                                                               |                                     |                              |            |             |                   | >         |

Step 9: Double click the Master Collection 2021 folder.

Step 10: Right click the file with ".iso" extension and select the download option.

| M Inbox (1) - np01nt4s210105@isli 🗙 | 🝐 Master.Collection.2021 - Software 🗙 🕂                                 |                                                    | ~                               | - 0 X          |
|-------------------------------------|-------------------------------------------------------------------------|----------------------------------------------------|---------------------------------|----------------|
| ← → C 🔒 drive.google.com            | m/drive/u/0/folders/1mCXShiAxZNKP5VxcSCNITH2ZOcv7Rblt                   |                                                    | 단 순 ☆ 💩 🔄 :                     | 🖈 🗖 🙆 i        |
| 🏢 Apps 🛛 M Islington College M 🚦    | 😫 Workshop Files 🛛 📵 Free online IPv4 su 🌍 e:Vision Portal 📘 LinkedIn I | Learning: 📀 IT Time Table ( Course Modules: A.     | 🔹 Past exam papers d 🚿 Paraphra | asing Tool   » |
| 🛆 Drive                             | Q Search in Drive                                                       | O Preview                                          | Ø 🕸 🖩 🖣                         | College S      |
| New                                 | Softwares > ••• > Master Collections > Mast                             | $\stackrel{\P}{\longleftrightarrow}$ Open with $>$ | ≗* ◎ 📋 🗄 🖽                      | (i) 🛐          |
| Priority                            | Name 🗸                                                                  | A+ Share                                           | File size                       |                |
| ▶ 	 My Drive                        | m0nkrus.nfo                                                             | + Add to workspace >                               | 2 KB                            | Ø              |
| Shared drives                       | Adobe.Master.Collection.2021.v2.RU-EN.sha                               | Show file location                                 | 85 bytes                        | _              |
| Shared with me                      | Adobe.Master.Collection.2021.v2.RU-EN.sfv                               | Move to                                            | 121 bytes                       | +              |
| C Recent                            | Adobe.Master.Collection.2021.v2.RU-EN.md5                               | Add to Starred                                     | 77 bytes                        |                |
| ☆ Starred                           | Adobe.Master.Collection.2021.v2.RU-EN.iso                               |                                                    | 21.55 GB                        |                |
| 🔟 Bin                               |                                                                         | Manage versions                                    |                                 |                |
| Storage                             |                                                                         | Make a copy                                        |                                 |                |
| 6.05 GB used                        |                                                                         | () Report abuse                                    |                                 |                |
|                                     |                                                                         |                                                    |                                 |                |
|                                     |                                                                         | III Move to bin                                    |                                 | >              |

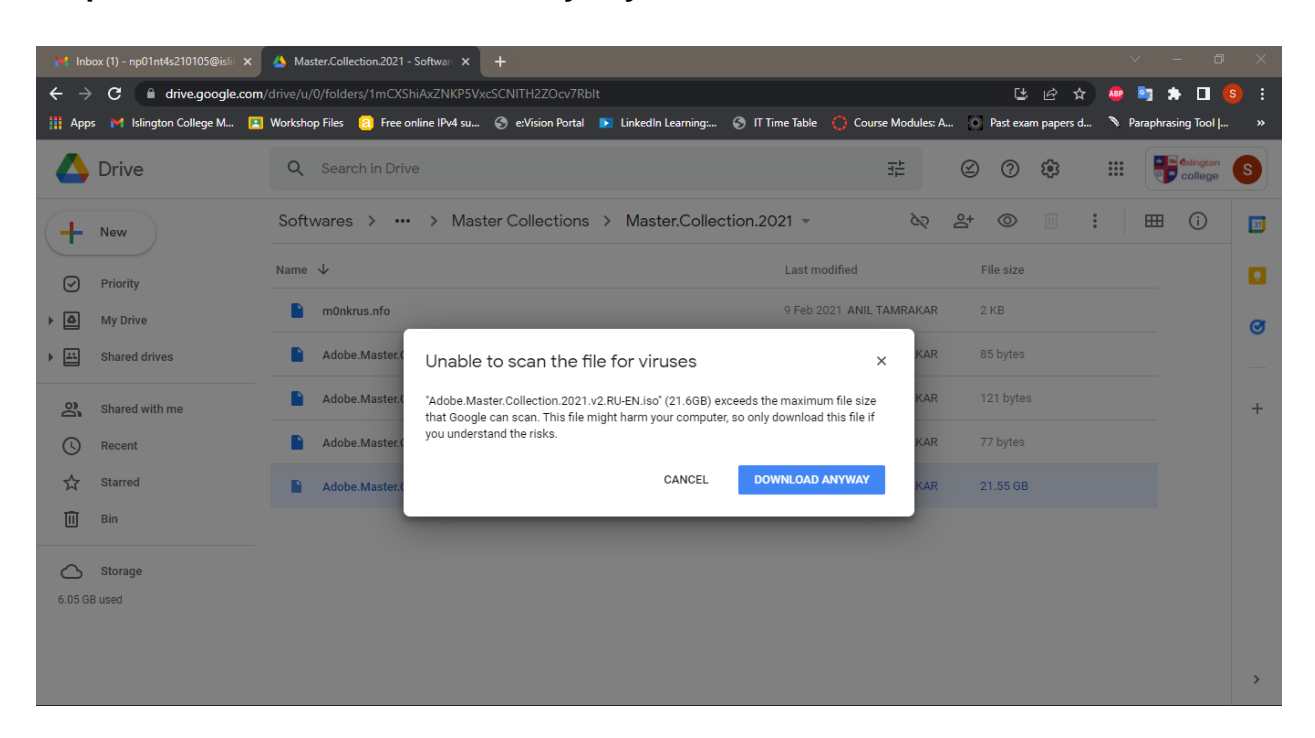

Step 11: Click on the Download Anyway button.

Step 12: Wait until the file is downloaded.

| M Inb                    | oox (1) - np01nt4s210105@islir 🗙               | 🔥 Ma    | ster.Collection.2021 - Software × +                                        |              |                   |          |            |      | $\sim$ | -         | 0        | ×  |
|--------------------------|------------------------------------------------|---------|----------------------------------------------------------------------------|--------------|-------------------|----------|------------|------|--------|-----------|----------|----|
| $\leftarrow \rightarrow$ | C drive.google.com/                            |         | /0/folders/1mCXShiAxZNKP5VxcSCNITH2ZOcv7RbIt                               |              |                   | Ç        | : ¢        | \$   |        | •         |          |    |
| Арр                      | ıs 附 İslington College M 🔼                     | Worksho | op Files 🔋 Free online IPv4 su 🗞 e:Vision Portal 下 LinkedIn Learning: 🗞 IT | Time Table ( | Course Modules: A | 💿 Past e | am pape    | rs d | 🄊 Par  | raphrasin | g Tool   | »  |
| 4                        | Drive                                          | Q       | Search in Drive                                                            |              | ∃‡                | 0        | <b>(</b> ) |      | <br>   |           | ollege   | S  |
| (+                       | New                                            | Soft    | wares > ••• > Master Collections > Master.Collection.2                     | 2021 -       | 60                | ≙* ⊚     |            | *    |        | ₩         | i        | B1 |
| 0                        | Priority                                       | Name    | $\checkmark$                                                               | Last modi    | fied              | File siz |            |      |        |           |          |    |
| ► @                      | My Drive                                       |         | m0nkrus.nfo                                                                | 9 Feb 2021   | ANIL TAMRAKAR     | 2 KB     |            |      |        |           |          | Ø  |
| <u>الم</u>               | Shared drives                                  |         | Adobe.Master.Collection.2021.v2.RU-EN.sha                                  | 9 Feb 2021   | ANIL TAMRAKAR     | 85 byte  | 3          |      |        |           |          |    |
| De                       | Shared with me                                 |         | Adobe.Master.Collection.2021.v2.RU-EN.sfv                                  | 9 Feb 2021   | ANIL TAMRAKAR     | 121 byt  | es         |      |        |           |          | +  |
| G                        | Recent                                         |         | Adobe.Master.Collection.2021.v2.RU-EN.md5                                  | 9 Feb 2021   | ANIL TAMRAKAR     | 77 byte  | 3          |      |        |           |          |    |
| ☆                        | Starred                                        |         | Adobe.Master.Collection.2021.v2.RU-EN.iso                                  | 9 Feb 2021   | 1 ANIL TAMRAKAR   | 21.55 G  | в          |      |        |           |          |    |
| Ū                        | Bin                                            |         |                                                                            |              |                   |          |            |      |        |           |          |    |
| $\bigcirc$               | Storage                                        |         |                                                                            |              |                   |          |            |      |        |           |          |    |
| 6.05 G                   | B used                                         |         |                                                                            |              |                   |          |            |      |        |           |          |    |
|                          |                                                |         |                                                                            |              |                   |          |            |      |        |           |          | >  |
| (a) A                    | dobe.Master.Colliso<br>1/21.6 GB, 31 mins left |         |                                                                            |              |                   |          |            |      |        |           | Show all | ×  |

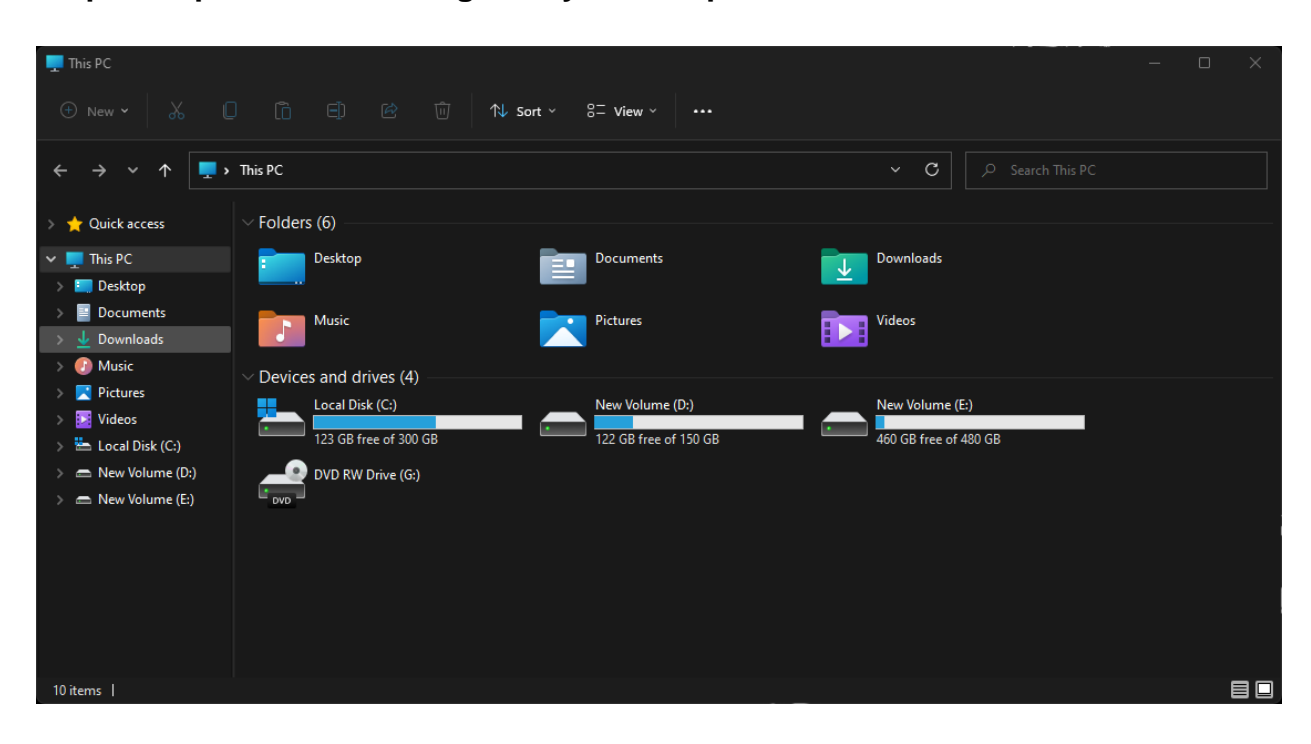

Step 13: Open the file manager on your computer.

Step14: Click on the "Downloads" button on the navigation menu on the left then double click the downloaded file.

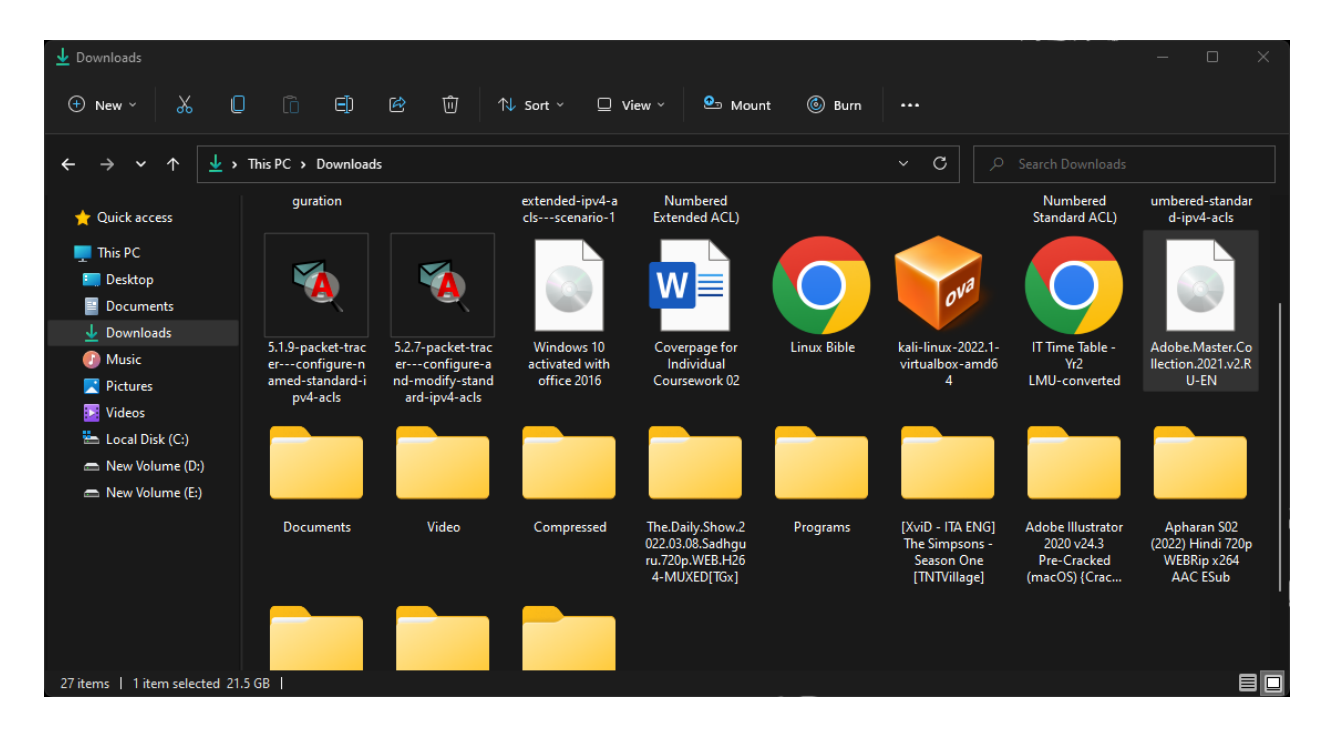

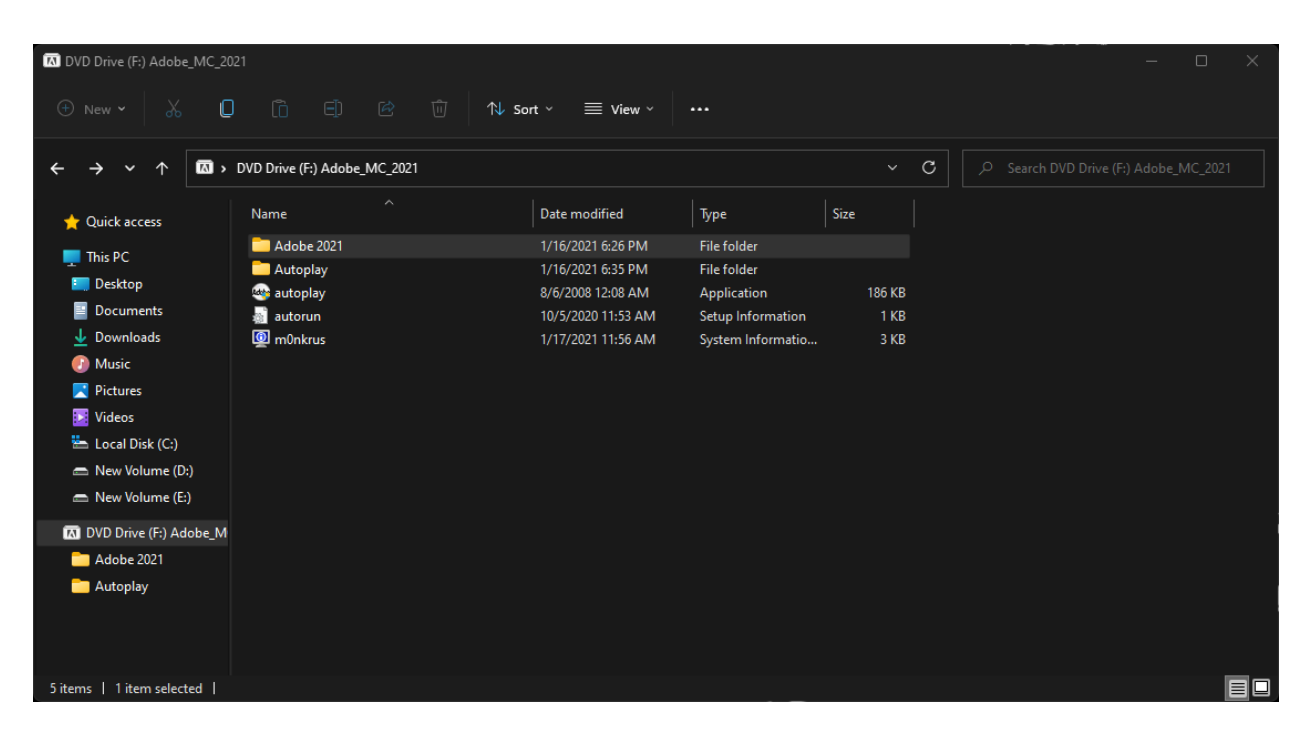

Step 15: Double click the Adobe 2021 folder.

Step 16: Double click the Set-up application.

| Adobe 2021                             |                                   |                     |             |          | — C | x c |
|----------------------------------------|-----------------------------------|---------------------|-------------|----------|-----|-----|
| + New - 🔏 🕻                            | ) (1) 🗈 🖻 🛈                       | ∿ Sort × 🛛 🗮 View × |             |          |     |     |
| $\leftarrow \rightarrow \sim \uparrow$ | DVD Drive (F:) Adobe_MC_2021 > Ad | obe 2021            |             | ~ C      |     |     |
| 🐈 Quick access                         | Name ^                            | Date modified       | Туре        | Size     |     |     |
| This DC                                | 🗖 packages                        | 1/17/2021 11:54 AM  | File folder |          |     |     |
|                                        | products                          | 1/17/2021 11:43 AM  | File folder |          |     |     |
| Desktop                                | resources                         | 1/16/2021 6:35 PM   | File folder |          |     |     |
| Documents                              | 🚺 Set-up                          | 6/20/2020 9:52 AM   | Application | 7,426 KB |     |     |
| 🚽 Downloads                            |                                   |                     |             |          |     |     |
| 🕖 Music                                |                                   |                     |             |          |     |     |
| 🔀 Pictures                             |                                   |                     |             |          |     |     |
| 🔀 Videos                               |                                   |                     |             |          |     |     |
| 📥 Local Disk (C:)                      |                                   |                     |             |          |     |     |
| 🚍 New Volume (D:)                      |                                   |                     |             |          |     |     |
| 👝 New Volume (E:)                      |                                   |                     |             |          |     |     |
| 🚺 DVD Drive (F:) Adobe_M               |                                   |                     |             |          |     |     |
| 🚞 Adobe 2021                           |                                   |                     |             |          |     |     |
| C Autoplay                             |                                   |                     |             |          |     |     |
| 4 items   1 item selected 7.2          | 5 MB                              |                     |             |          |     |     |

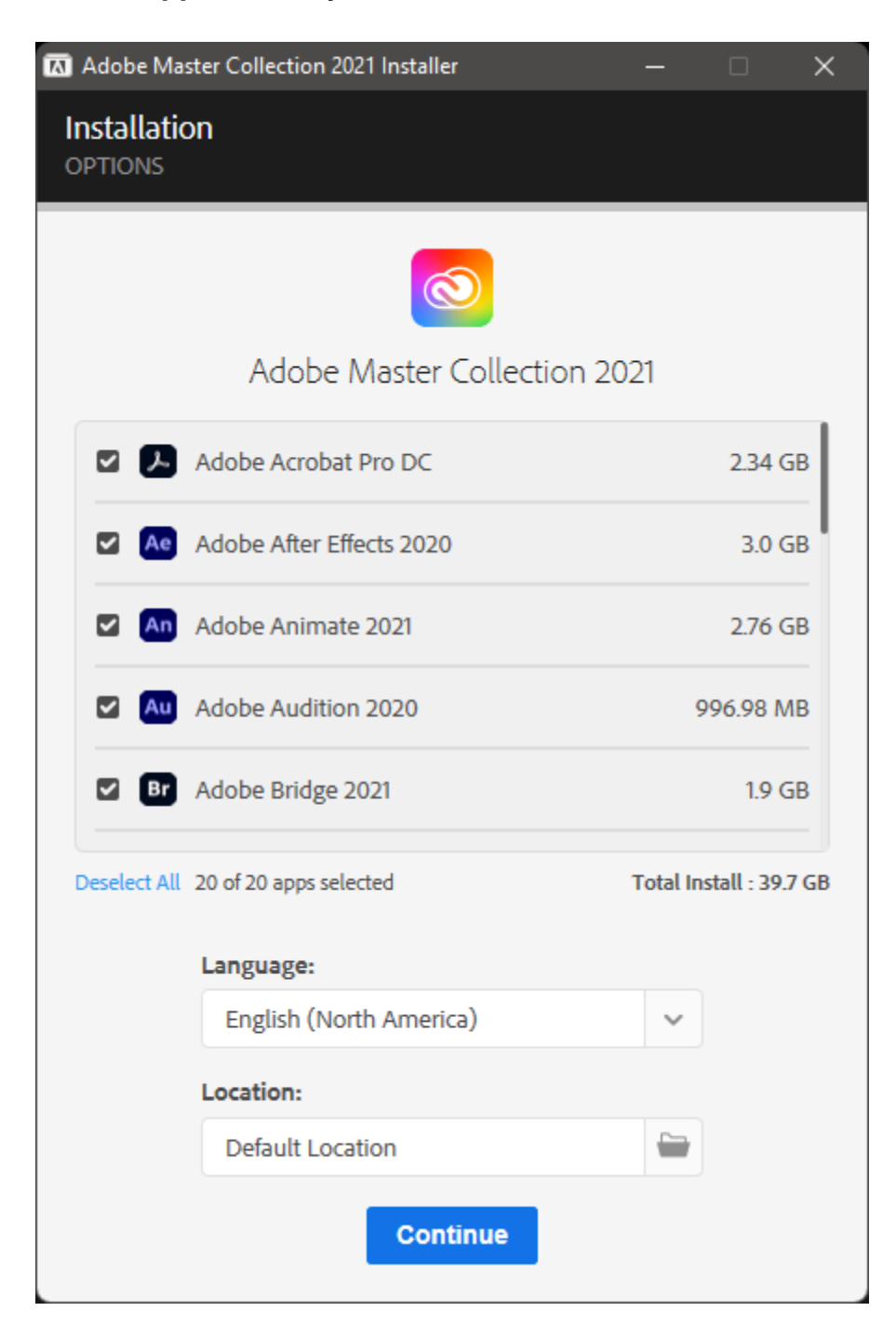

Step 17: Select the applications you want to install.

Step 18: Click on the close button after the setup is completed.

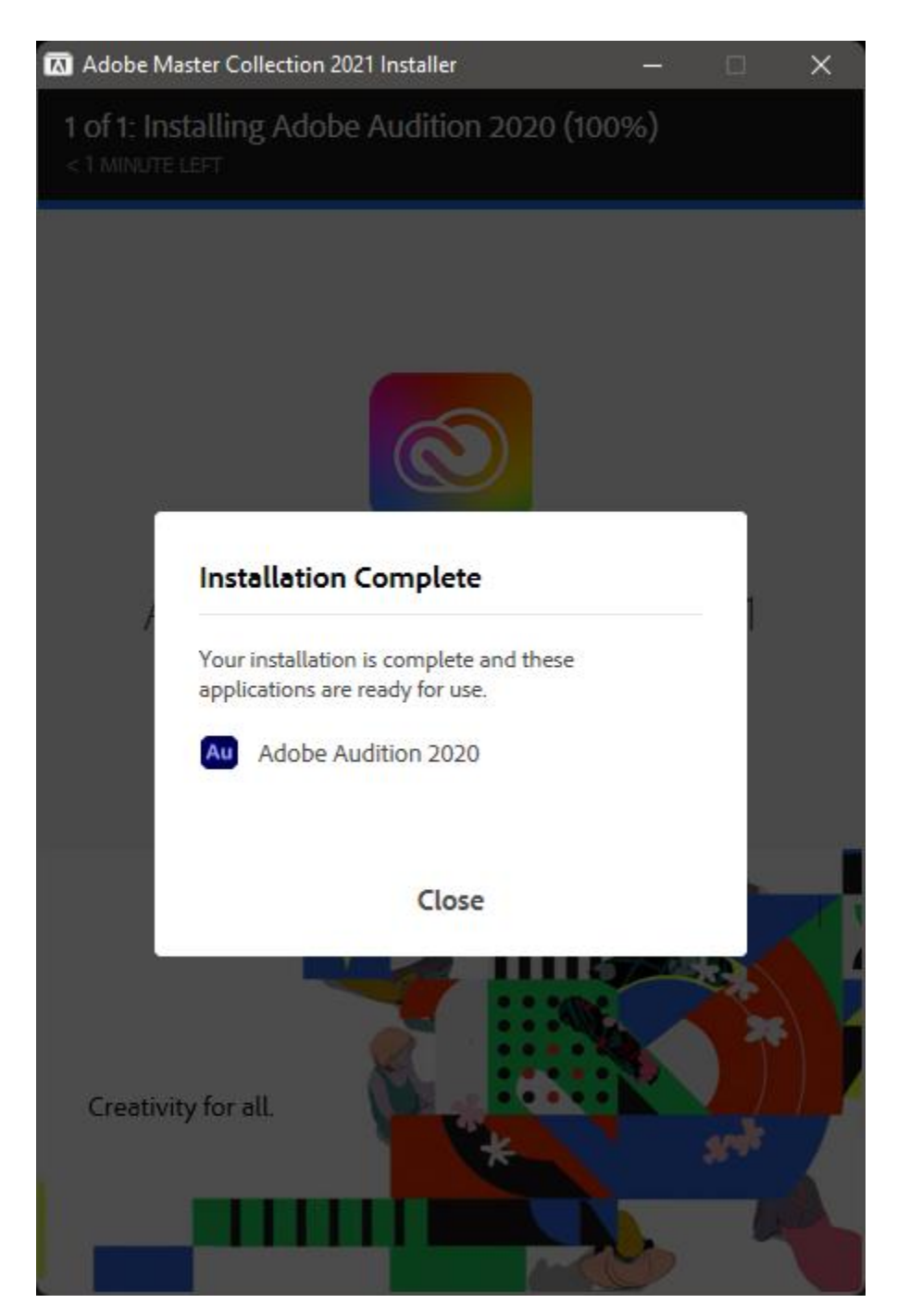